## Yıllık İzin Rehberi

https://ebys.cu.edu.tr adresine girdikten sonra Kullanıcı adı ve şifre ile giriş yapılır.

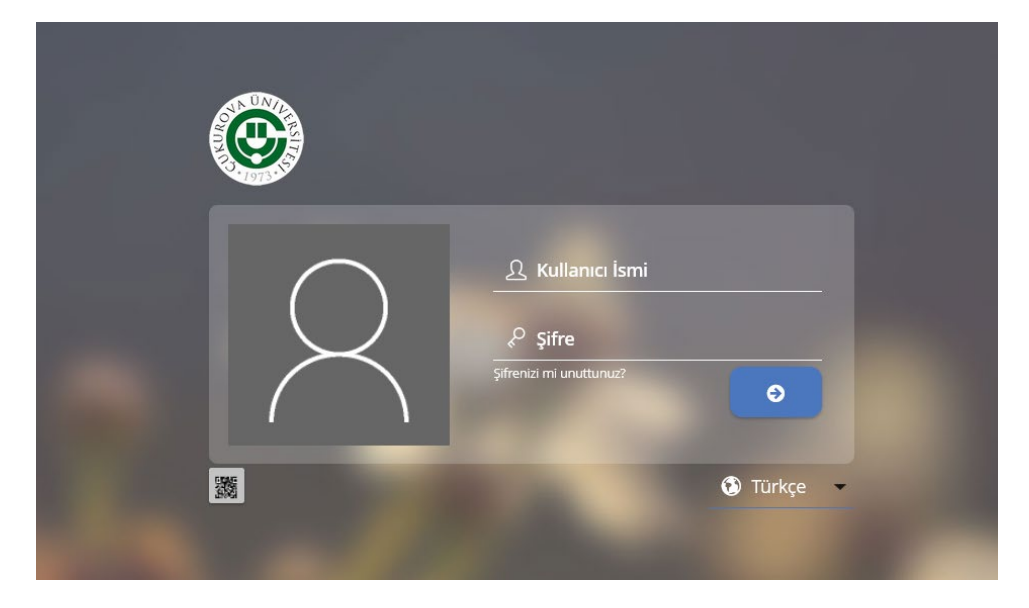

Açılan sayfada sol menüden Evrak (1) – İzin Talep Evrakı (2) – Ekle (3) seçilir.

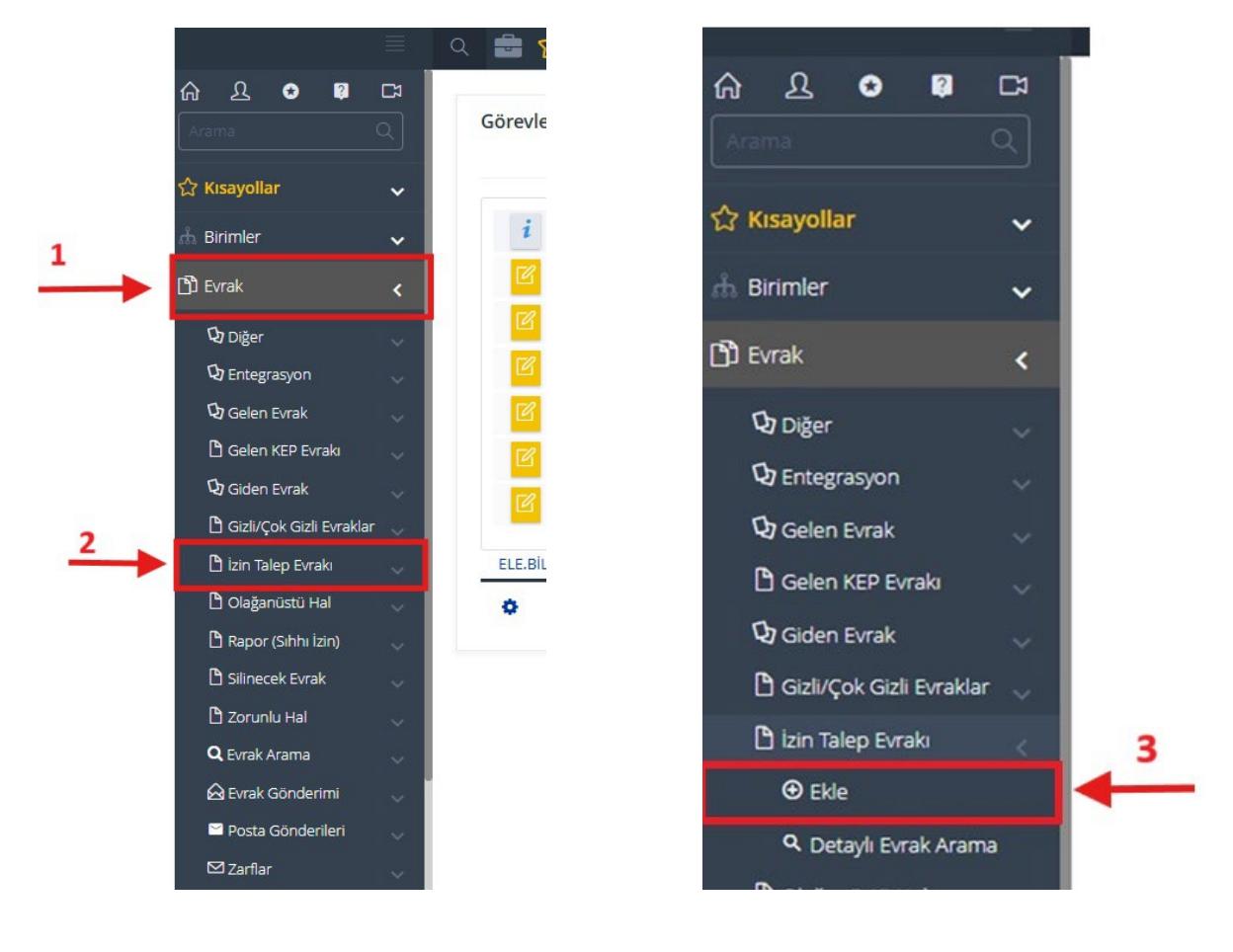

Açılan sayfada sırasıyla **TC Kimlik Numarası – İzin Türü – İzin Başlangıç Tarihi – İzin Bitiş Tarihi** kısımlarını doldurun. **İzin Türü** sekmesinde **"Yıllık İzin"** seçilir.

| İzin Talep Evrakı Ekleme | 11:46 🗬 🦉 🗖                                                        |   |
|--------------------------|--------------------------------------------------------------------|---|
|                          | Diğer                                                              |   |
|                          | Evrakın Birimi<br>ELEKTRONİK BİLGİ ve BELGE YÖNETİM SİSTEMİ BİRİMİ | v |
|                          | Kurum Kayıt Tarihi                                                 |   |
|                          | İzin Evrak No                                                      |   |
|                          | T.C. Kimlik Numarası                                               |   |
|                          | izin Türü<br>—                                                     |   |
|                          | İzin Başlangıç Tarihi                                              | Ē |
|                          | İzin Bitiş Tarihi                                                  | Ē |

| Kurum Kayıt Tarihi   |  |
|----------------------|--|
| İzin Evrak No        |  |
| T.C. Kimlik Numarası |  |
| İzin Türü            |  |
| Yıllık İzin          |  |

Bilgiler doldurulduktan sonra sağ altta bulunan butonlardan sırasıyla **İşlemler – İzin Bilgilerini Sorgula** tıklanır.

Açılan sayfada eksik bilgiler doldurulur. **"Konu"** kısmına **"Yıllık İzin"** yazılır. **Telefon – İzin Adresi – İzin Sebebi** eklenir. Vekalet bırakılacaksa **Vekil Kullanıcı** eklenir. Yıllık izin tarihleri kontrol edilir. **"İmzalayacak Kullanıcılar"** kısmında biriminizdeki iki yetkili kişi seçilir.

## Not: Şu anda kılavuzda bulunan Geçmiş Yıl İzin Hakkı – Aktif Yıl İzin Hakkı – İzin Hakkı – İzin Süresi – Kalan İzin ve Tarihler örnek amaçlı yazmaktadır. Sizin ekranınızda bunlar farklı olacaktır.

Bütün bilgiler girildikten sonra aşağıda bulunan butonlardan **"İşlemler" – "Onaya Sun"** seçilir. Böylece Yıllık İzin için talebiniz oluşturulmuş olur.

| İzin Türü                           |                                                                                                    |
|-------------------------------------|----------------------------------------------------------------------------------------------------|
| Yıllık İzin                         | •                                                                                                    |
| Telefon                             |                                                                                                    |
| İzin Adresi                         |                                                                                                    |
| İzin Sebebi                         |                                                                                                    |
| Vekil Kullanıcı                     | و                                                                                                    |
| Geçmiş Yıl İzin Hakkı<br>10         |                                                                                                    |
| Aktif Yıl İzin Hakkı<br>20          |                                                                                                    |
| İzin Hakkı<br>30                    |                                                                                                    |
| <mark>İzin Süresi</mark><br>2       |                                                                                                    |
| Kalan İzin<br>28                    |                                                                                                    |
| İzin Başlangıç Tarihi<br>16.04.2025 |                                                                                                    |
| İzin Bitiş Tarihi                   |                                                                                                    |
|                                     | izin Türü<br>Yıllık İzin<br>Telefon<br>İzin Adresi<br>İzin Sebebi<br>Vekil Kullanıcı<br>Geçmiş Yıl izin Hakkı<br>10<br>Aktif Yıl izin Hakkı<br>20<br>İzin Hakkı<br>30<br>İzin Süresi<br>2<br>Kalan İzin<br>28<br>İzin Başlangıç Tarihi<br>16.04.2025 |

| Kalan İzin<br>28                              |    |             |
|-----------------------------------------------|----|-------------|
| İzin Başlangıç Tarihi<br>16.04.2025           |    |             |
| İzin Bitiş Tarihi<br>17.04.2025               |    |             |
|                                               |    |             |
| Paraflayacak Kullanıcılar                     | o, |             |
|                                               |    |             |
| İmzalayacak Kullanıcılar                      | ₽  | _           |
| Ş <mark>ablon</mark><br>İzin Talep Evrakı     | -  |             |
|                                               |    |             |
| <b>Mevcut Durum</b><br>Oluşturma Aşamasında   | ×  | <b>V</b>    |
| Mevcut Durum<br>Oluşturma Aşamasında<br>Belge | *  | 🖋 Onaya Sun |